# ГЛАВА 1

Grand RF- Guard CMOS USB (Передатчик, работающий на частоте 2.4 ГГц встроен в цветную CMOS видео камеру с USB видео захватом

## 1.1 Введение

Grand RF CMOS USB представляет собой беспроводной комплект, состоящий из CMOS камеры-передатчика и приемника. Устройство передает видео и аудио сигнал на расстояние до 100 метров прямой видимости (30 метров в помещении). Система захвата видеоизображения позволяет записывать подвижное и неподвижное изображение (.bmp и .jpg файлы). Эта система является связующим звеном между аналоговым видео источником (видеомагнитофон, аналоговая камера, видеокамера) и вашим компьютером. Grand RF CMOS USB является не только идеальной системой домашней персональной безопасности, но и можно ее использовать для видео захвата, видео конференций и развлечений.

## 1.2 Особенности

- Поддержка RCA видео вход, S-Video вход и стерео мини разъем (вход).
- Встроенный микрофон.
- Низкое потребление: 0.15 Вт.
- Четыре переключаемых канала для передатчика и приемника.
- Просмотр и запись изображения на ТВ, видеомагнитофоне или компьютере с функцией видео-захвата.
- Возможность переключения между внешним/внутренним источником видео сигнала в зависимости от требуемой функции – запись или просмотр на мониторе (сигнал с видеокамеры, проигрывателей видео, или Grand RF CMOS USB передатчика).

- В комплекте поставляется ПО для видео-наблюдения.
- Поддержка ОС Windows 98/Me/2000.

## Передатчик:

- Частотный диапазон 2.4~2.483 гГц: Канал1=2410 мГц, Канал2=2430 мГц, Канал3=2450 мГц, Канал4=2470 мГц.
- Самая маленькая камера CMOS со встроенным 2.4 ГГц беспроводным передатчиком.
- 300 ТВ линий; 300,000 пикселей; 3 люкса
- Дипольная антенна позволяет оптимальным образом настроить аудио-видео передачу.
- Поддержка видеосистем NTSC и PAL
- Корпус камеры CMOS: вращающийся на 360 градусов. База передатчика может быть закреплена на стене или потолке
- LED индикатор используемого канала

## Приемник:

- ISM диапазон: 2400 мГц ~ 2483мГц аудио/видео на четырех каналах,
  Канал1=2410 мГц, Канал 2=2430 мГц, Канал 3=2450 мГц, Канал 4=2470 мГц.
- Тип антенны: Дипольная.
- Антенный порт : 50 Ом РСВ Track.
- Потребление приемника: менее 200мА.
- Чувствительность приемника: -80дбм. (Минимум)
- Дипольная антенна позволяет наилучшим образом настроить прием аудио/видео сигнала.
- Высокоскоростная система сжатия поддерживает вывод видеоизображения в реальном времени.
- Поддерживает нижеприведенные форматы видео:

| 640 V 490 | 0 ~ 15 //00/  | 320 X 240 | 30 к/сек |
|-----------|---------------|-----------|----------|
| 040 A 400 | 9 ~ 15 K/CEK  | 176 X 144 | 30 к/сек |
| 302 A 200 | 25 ~ 50 K/CEK | 160 X 120 | 30 к/сек |

• TWAIN совместимость для захвата неподвижного изображения.

### 1.3 Характеристики

## RF CMOS USB передатчик:

| Тип стандарта        | NTSC/PAL                                       |  |  |
|----------------------|------------------------------------------------|--|--|
| Считывающий элемент  | 1/3" цветной CMOS( Omnivision )сенсор, 300,000 |  |  |
|                      | пикселей                                       |  |  |
|                      | ISM Band: 2400 МГц ~ 2483 МГц.                 |  |  |
| Частота передатчика  | СН1=2410 МГц СН2=2430 МГц                      |  |  |
|                      | СН3=2450 МГц СН4=2470 МГц                      |  |  |
| Частотное отклонение | +/-100КГц(10°С~50°С)                           |  |  |
| Метод демодуляции    | FM.                                            |  |  |
| Мощность передатчика | Vcc=3.3V, LOAD=50 Ω ,10 dBm                    |  |  |
| Антенна              | ДИПОЛЬНАЯ(85мм)                                |  |  |
| Горизонтальная       | NTSC 15.734 КГц                                |  |  |
| сканирующая частота  | РАL 15.625 КГц                                 |  |  |
| Вертикальная         | NTSC 59.94 Гц                                  |  |  |
| сканирующая частота  | РАL 50.00 Гц                                   |  |  |
| Baapoulouido         | Горизонтальное - 300 линий                     |  |  |
| Газрешение           | Вертикальное - 300 линий                       |  |  |
| Уровень сигнал/шум   | С выключенной функцией AGC - 46 дБ             |  |  |
| Мин. освещение       | 3 Люкс (при F1.2)                              |  |  |
| Встроенный           | Микрофон                                       |  |  |
| Источник питания     | 6B DC 800мА                                    |  |  |
| Потребление          | 0.5 Вт макс                                    |  |  |
| Рабочая температура  | 10°C ∼ 50°C                                    |  |  |
| Размеры              | (Д)70мм*(Ш)58мм*(В)92мм, Антенна:85мм          |  |  |

## Приемник:

| Антенна             | Дипольная                                                      |
|---------------------|----------------------------------------------------------------|
| Чувствительность    | -80 дбм                                                        |
| Видео выход         | Композитный видео 1Vp-p                                        |
| Аудио выход         | RCA-L, RCA-R(1 Vrms)                                           |
| Источник питания    | 6B DC 800mA                                                    |
| Рабочая температура | 10°C ∼50 °C                                                    |
| Размеры             | (Д)125мм *(Ш)80мм*(В)35мм, Антенна: 85мм                       |
| Частота приемника   | ISM Band: 2400 МГц ~ 2483 МГц.<br>CH1=2410 МГц    CH2=2430 МГц |

|                      | СН3=2450 МГц СН4=2470 МГц                                                     |
|----------------------|-------------------------------------------------------------------------------|
| Интерфейс            | USB V1.1                                                                      |
| Источник аудио/видео | Внутренний (из RF CMOS Camera)/Внешний (Видео<br>вход ; Аудио вход ; S-Video) |
| Захват               | аппаратно / программно                                                        |
| Скорость потока      | 320 Х 240 (30 кадров) / 640Х480 (12 кадров)                                   |
| Локальное            | Видео выход /Аудио выход                                                      |
| видео-наблюдение     |                                                                               |

### 1.4 Системные требования

- OC: Windows 95/98/ME/2000.
- ПК с USB портом.
- Процессор: Pentium-166 ММХ или выше.
- Звуковая карта: Совместимая карта с драйвером MIC.
- Видеокарта: с поддержкой системы DirectDraw.
- Разрешение 800 X 600, режимы hi-color или true color.
- Жесткий диск с большой емкостью и скоростью.
- Привод CD ROM: скорость 4X или выше.

## 1.3 Содержание упаковки

- Grand RF CMOS USB Tx (Передатчик)
- Grand RF CMOS USB Rx (Приемник)
- Руководство пользователя.
- Аудио/видео кабель \* 1.
- Блок питания \*2.
- Диск с драйверами и программным обеспечением
- Дополнительный источник питания (поставляется дополнительно)

# ГЛАВА 2

# Установка оборудования

## 2.1 Установка Grand RF CMOS USB

Установите компакт диск с программным обеспечением в привод CD ROM

- 1. Подсоедините блок питания (DC 6B, 800мА) к Передатчику и Приемнику и установите требуемый канал (4 канала).
- 2. Подсоедините USB кабель Приемника к USB порту персонального компьютера,
- 3. Подсоедините источник видео к Приемнику как это показано на рисунке.

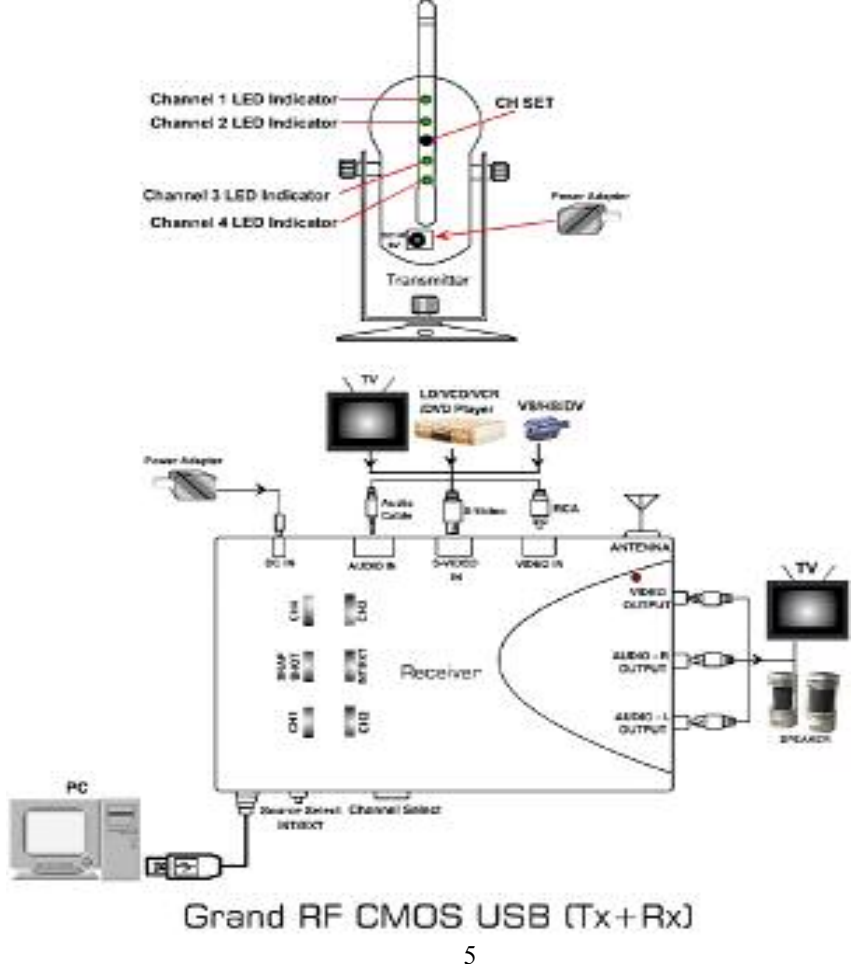

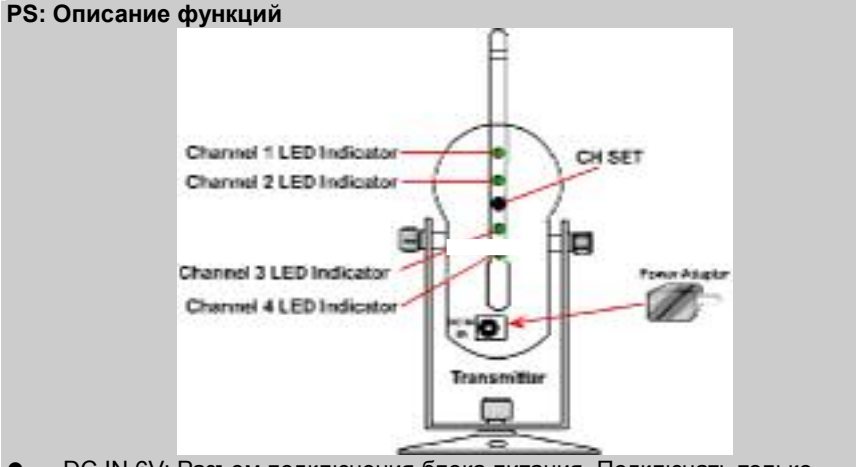

- DC IN 6V: Разъем подключения блока питания. Подключать только поставляемый в комплекте блок питания. Полярность: центр положительный. (-) ---- (λ ---- (+)
- CH-SET : Выбор канала для передачи сигнала.
- ANT (RF-OUT) : Передает аудио и видео сигнал.
- CH 1 ~ 4 display: Отображение работы выбранного канала.
- 4. Windows автоматически опознает новое устройство как "USB composite device" и появится окно для установки нового оборудования. Нажмите на кнопку «Далее».

Помните : Должно быть установлено 3 устройства - "Composite A/V device; Grand RF CMOS USB V2.56", "Grand RF CMOS USB; WDM audio capture" и "Grand RF CMOS USB; WDM video capture"

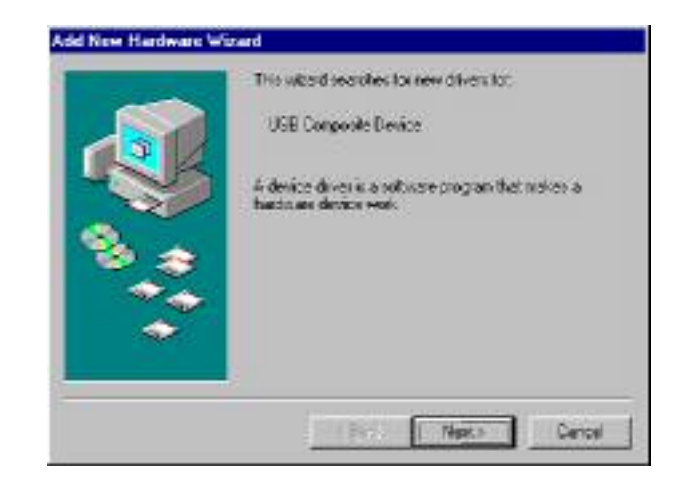

|       | Windows will rearch for updated driven in its driver<br>detabase on your herd drive, and in any of the following<br>selected locations. Click Next to start the search |
|-------|----------------------------------------------------------------------------------------------------|
| 1     | Ekopy diek drived                                                                                                    |
| 1 Con | E go.Rom aive                                                                                                    |
| 0     | T Microsoft Windows Update                                                                                                    |
| 19 S  | IF Specify a jocation:                                                                                                    |
|       | D-VP100                                                                                                    |
|       | Bjowca.                                                                                                    |
|       |                                                                                                    |

 Выберите опцию - "Search for the best driver for your device(Recommend).", и нажмите на кнопку «Далее».

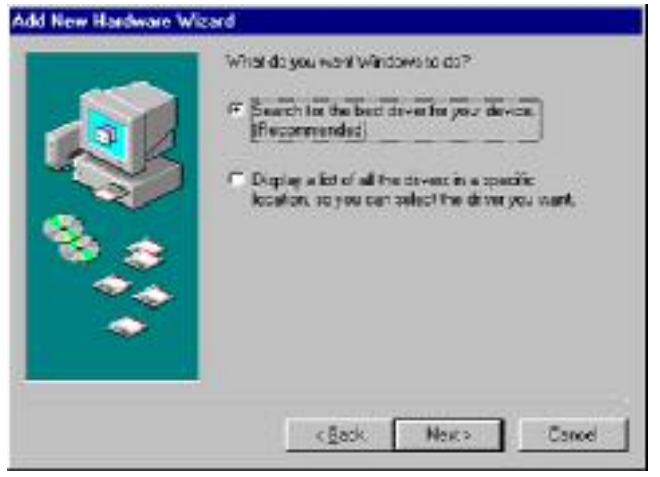

 Отметьте опцию "Specify the location" и введите D:\P100 для указания пути, по которому находятся драйвера. Где D: \P100 (буква привода CD-ROM) 7. Как только на экране появится указание установки "Composite A/V device: Grand RF CMOS USB V2.56" нажмите на кнопку «Далее».

| Add New Hardware Wi | zard                                                                                                   |                                                     |
|---------------------|----------------------------------------------------------------------------------------------------|-----------------------------------------------------|
|                     | Windows has found an updated of<br>also some other drivers that should<br>What do you want to install? | ther for the device, and<br>d work with the device. |
| 8                   | The updated driver (Recommen<br>Composite A/V Device: Grand                                            | rded]<br>RF CMOS USB                                |
| **                  | C Qre of the sther drivers                                                                             | . Wester                                            |
|                     | CESCH New                                                                                              | to Cancel                                           |

- 8. Windows скопирует все необходимые файлы на жесткий диск компьютера.
- 9. Далее будут установлены устройства "Grand RF CMOS USB; WDM audio capture" и "Grand RF CMOS USB; WDM video capture". При их установке

следуйте вышеприведенным инструкциям и завершите установку устройства.

### 2.2 Установка приложения New Soft Presto! VideoWorks

- 1. Нажмите на кнопку "Пуск" и выберите опцию "Выполнить".
- 2. Введите [Привод]:\VideoWorks\setup.exe и нажмите на кнопку OK. Где [Привод] является буквой привода CD ROM.

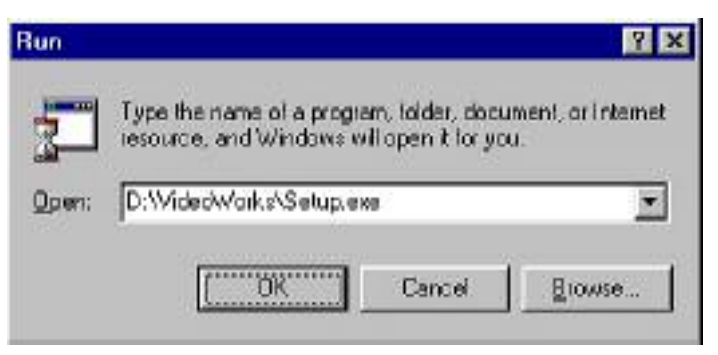

 Программа установки скопирует все необходимые файлы и создаст новую папку:

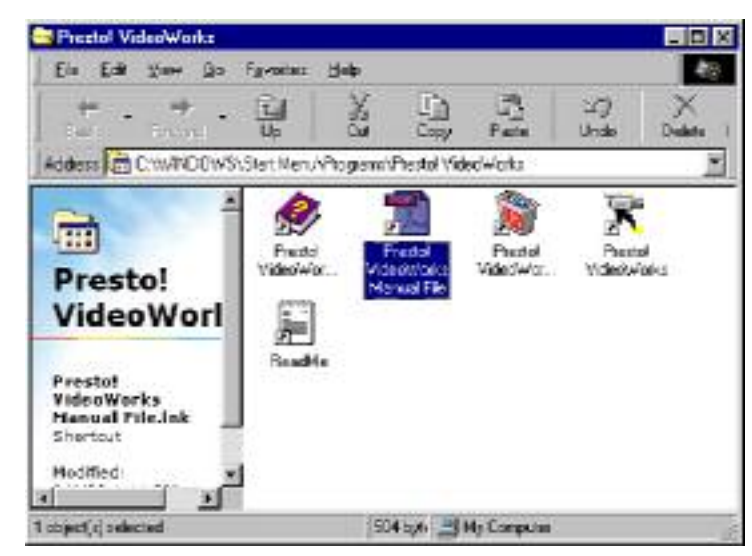

- 2.3 Установите приложение New Soft Presto! Image Folio
- 1. Нажмите на кнопку "Пуск" и выберите опцию "Выполнить".
- 2. Введите [Привод]:\lfolio\setup.exe и нажмите на кнопку ОК. Где [Привод]

является буквой привода CD ROM.

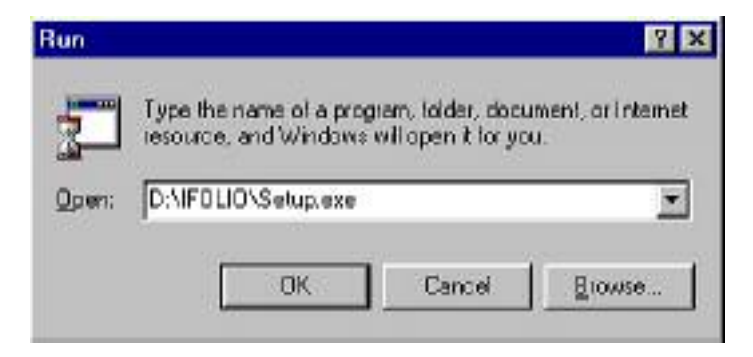

 Программа установки скопирует все необходимые файлы и создаст новую папку:

| Preziol ImageFolio 4.1                    | LE                      |         |                      |                         |              |        |
|-------------------------------------------|-------------------------|---------|----------------------|-------------------------|--------------|--------|
| Ele Edi Yen Ga                            | Favorites 1             | Help    |                      |                         |              |        |
| Here Here Here Here Here Here Here Here   | T.<br>Uo                | ž       | Laty Caty            | -3<br>Feste             | S)<br>Unda   | Delate |
| Address 🔂 CriwinDows                      | ASiat MawAP             | hogrami | Predict line         | geFolio 41 L            | e<br>G       | 3      |
| <b>D</b> restel                           | Presto<br>Investigation | E Fre   | tol Image<br>spister | Prestol<br>Integrificio | Prez<br>Frez | tal    |
| ImageFoli                                 | -                       |         |                      | ENGENEN /S              | 11년 12년 13   |        |
| 4.1 LE                                    | Presto                  |         |                      |                         |              |        |
| Prestol Image<br>Explorer.ink<br>Shortcut | 1                       | e       |                      |                         |              |        |
| l object(s) selected                      |                         | 52      | 1200 -               | ly Computer             | ŝ            | 24     |

### 2.4 Использование приложения the Presto! VideoWorks

Данный раздел описывает основные функции приложения VideoWorks. Если Вы хотите более детально ознакомиться с руководством пользователя данного приложения, тогда введите [Пуск]->[Все программы]->[Presto! VideoWorks Manual file].

| 1. Меню захвата | Single Franc<br>Frances<br>Videg<br>Ealette          |  |  |
|-----------------|------------------------------------------------------|--|--|
|                 | Vidga Format<br>Video <u>Display</u><br>Video Source |  |  |
|                 | Eleoze Viden                                         |  |  |
|                 | Capture gudia<br>Audia Formaj                        |  |  |
|                 | Select Image Source.<br>Acquire Images               |  |  |

2. Выбор источника видео:

|                                                | Video input |  |
|------------------------------------------------|-------------|--|
| -                                              | Composite 1 |  |
| Video Effect<br>I <sup>CI</sup> Hostontal Fig. |             |  |
|                                                |             |  |
|                                                |             |  |
|                                                |             |  |
|                                                |             |  |
|                                                |             |  |
|                                                |             |  |

3. Источник видео: Выбор формата видео источника. Поддерживаются системы NTSC (M), NTSC (4.43/60Hz) PAL B/G/H/I, PAL M, PAL N и SECAM.

|            |              |                      |                                | ?                                             |
|------------|--------------|----------------------|--------------------------------|-----------------------------------------------|
| lie Source | Device Se    | libings Can          | nera Co                        | ntiols                                        |
|            |              | 1                    | /alue                          | Auto                                          |
| 1          | <del>}</del> |                      |                                |                                               |
|            |              |                      |                                |                                               |
| 1          |              |                      |                                |                                               |
|            |              |                      |                                |                                               |
|            |              |                      |                                |                                               |
| 1          |              |                      |                                |                                               |
| 1-         |              |                      |                                |                                               |
| 1          |              |                      |                                |                                               |
|            | Dofault      |                      |                                |                                               |
| 32         |              | _                    | 1                              |                                               |
|            |              | Ine Source Device Se | Ile Source Device Selfings Can | Ite Source Device Sellings Camera Co<br>Value |

4. Настройка устройства : Настройка яркости, контраста, цветовой гаммы,

насыщенности и четкости.

#### 5. Выбор Video Format:

| ideo Format          | 23                                              |
|----------------------|-------------------------------------------------|
| Steam Sellings       |                                                 |
| Digital Image Format | 1                                               |
| Resolution           | Pirel Depth (bits) and Compression Size (bytes) |
| 1540 9 240           | 1 11235P44                                      |
|                      |                                                 |
|                      |                                                 |
|                      |                                                 |
|                      |                                                 |
|                      | OK Cancel (199)                                 |

6.Разрешение: поддерживаются следующие режимы: 640х480, 352х288, 320х240, 176х144 и 160х120.

7. Глубина цветности пикселей и сжатие: поддерживаются следующие режимы: **SP44** и **SP40**, где **SP44** формат со сжатием, **SP40** формат без сжатия.

### 2.5 Использование приложения Presto! Image Folio

Данный раздел описывает основные функции приложения Image Folio. Если Вы хотите более детально ознакомится с руководством пользователя данного приложения, тогда введите [Пуск]->[Все программы]->[Presto! ImageFolio LE Manual file].

**Capture Image (захват изображения):** Нажмите на **[File]->[Acquire]**. После этого появится окно как приведено ниже. Нажмите на кнопку **"Snapshot**" в программе или на кнопку **SNAPSHOT** на устройстве для захвата изображения.

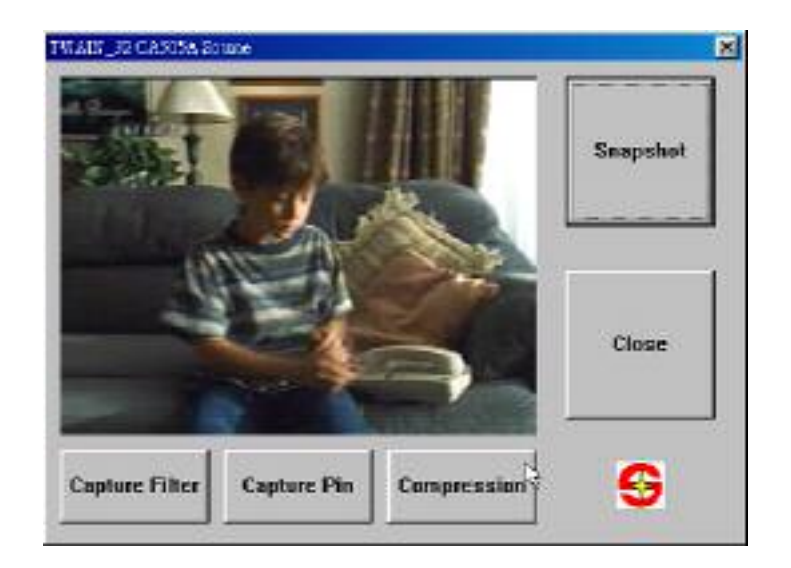

### 2.6 Удаление

- 1. Нажмите на [Пуск]->[Bce программы]->[Presto! VideoWorks]->[Presto! VideoWorks Uninstaller] для автоматического удаления программы.
- 2. Нажмите на [Пуск]->[Все программы]->[Presto! Image Folio 4.1 LE]->[Presto! VideoWorks LE Uninstaller] для автоматического удаления программы.

## Глава 3 Техническая поддержка

Для получения технической поддержки на территории Российской Федерации вы

### можете:

- посетить официальный Интернет сайт российского дистрибютера компании

Grandtec по адресу: <u>www.grandtec.ru</u>

- позвонить по одному из телефонов:
- +7 (095) 945 4960
- +7 (095) 945 4961
- +7 (095) 945 4968
- и проконсультироваться с техническим отделом компании ЗАО «Мегатрейд»;
- написать письмо с указанием проблемы по адресу: mail@megatrade.ru